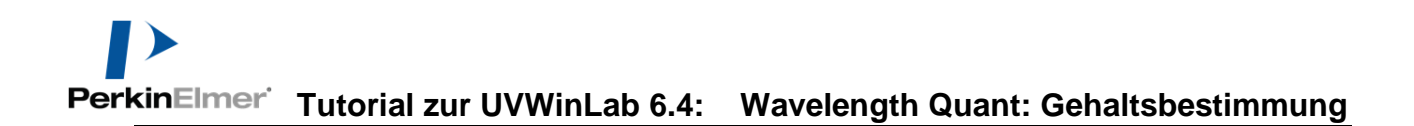

### Tutorial zur UVWinLab 6.4: Wavelength Quant: Gehaltsbestimmung

#### Inhaltsverzeichnis

| Was macht "Wavelength Quant"?                                        |
|----------------------------------------------------------------------|
| Unterschied zu "Scanning Quant"2                                     |
| Generelles                                                           |
| Arbeiten unter Simulation                                            |
| Weitere Voraussetzungen                                              |
| Erstellen einer neuen Wavelength Quant –Methode                      |
| Seite "Datenaufnahme"                                                |
| Seite "Proben-information"                                           |
| Standards eintragen                                                  |
| Seite "Quantmethode nach dem Gesetz von Beer"9                       |
| "Grenzwerte" auf der Seite "Quantmethode nach dem Gesetz von Beer"12 |
| Seite "Parameters"                                                   |
| Basislinien-Korrektur                                                |
| Seite "Kalibration"                                                  |
| Seite "Daten-verarbeitung"                                           |
| Starten der Methode                                                  |
| Abspeichern der Methode + Kalibrierung17                             |
| Ergebnis-Seite                                                       |
| Kalibration18                                                        |
| Seite "Datenausgabe"                                                 |
| Reportvorlage                                                        |
| Ausdruck                                                             |

# Was macht "Wavelength Quant"?

Mit diesem Methoden-Typ bestimmen Sie die Konzentration (Gehalt) einer unbekannten Probe. Dazu wird in der Regel eine so genannte Standardreihe (Kalibrierprobenreihe) erstellt und vermessen, d.h. Sie präparieren eine Probenreihe mit bekannten Konzentrationen und messen diese mit dem Spektrometer. Diese Werte ("Kalibration") können mit der Methode abgespeichert werden. Beim Start der Methode kann dann z.B. nur noch die unbekannte Probe gemessen werden und man erhält als Ergebnis die Konzentration (Gehalt) dieser Probe.

#### Unterschied zu "Scanning Quant"

In vergleichsweise seltenen Fällen ist der Extinktions-Peak unserer Probe nicht konstant bei einer Wellenlänge, sondern verschiebt sich je nach Matrix oder Konzentration. Dann bietet der Methodentyp "Scanning Quant" die Möglichkeit wandernde "Peakmaxima" (statt einer festen Wellenlänge im "Wavelength Quant") in Bezug zur Konzentration zu setzen.

### Generelles

| Deutsche Hilfen  | Diese Schnellanleitung <b>ersetzt nicht</b> die ausführlicheren offiziellen<br>Dokumente (Manuals, Release Notes, Tutorials), die auf den<br>Installations-CDs mitgeliefert sind. Sie dient nur dem schnellen<br>Verständnis der Software, bleibt aber an vielen Stellen ungenau.<br>D <b>eutschsprachige Hilfen</b> für UVWinLab werden Ihnen auf<br>Wunsch gerne zugesandt. |  |  |  |
|------------------|----------------------------------------------------------------------------------------------------|--|--|--|
| Englische Hilfen | <text><image/><image/></text>                                                                                                    |  |  |  |

|                                          | 😰 UV WinLab Tutorials                                                                                                    |  |  |  |  |
|------------------------------------------|----------------------------------------------------------------------------------------------------|--|--|--|--|
|                                          | Previous Next                                                                                                    |  |  |  |  |
|                                          | US Communiqu - Body a lable L a lable 2 lext L lext 2 Data Ubj Data Ubj Data Ubj a Spectr a Spectr |  |  |  |  |
|                                          | Creating a Section                                                                                                    |  |  |  |  |
|                                          | If the report template is used as it is currently setup only the information for the last sample will be displayed. To display the same information for all samples, a section must be created.                                                                                                    |  |  |  |  |
|                                          | E .                                                                                                    |  |  |  |  |
|                                          | السطى<br>1. From the Layout Tools select the Section Tool Section .                                                                                                    |  |  |  |  |
|                                          | +                                                                                                    |  |  |  |  |
|                                          | The mouse pointer changes to                                                                                                    |  |  |  |  |
|                                          | 2. Click the mouse on the Report Body and drag over the table and object frame so that everything is inside the section.                                                                                                    |  |  |  |  |
|                                          | Sectors1 Sample Hare None (Data2)                                                                                                    |  |  |  |  |
|                                          | Sorgie Status Status (Setas)                                                                                                    |  |  |  |  |
|                                          | Interessent ist such das Catting Started" Video in der Tuterisla                                                                                                    |  |  |  |  |
|                                          | Interessant ist auch das "Getting Started" video in den Tutoriais.                                                                                                    |  |  |  |  |
|                                          | Auf der Installations-CD befindet sich zudem ein Handbuch in                                                                                                    |  |  |  |  |
|                                          | Form einer PDF-Datei, die auf der Online-Hilfe basiert.                                                                                                    |  |  |  |  |
|                                          |                                                                                                    |  |  |  |  |
|                                          |                                                                                                    |  |  |  |  |
| Dieses Dokument                          | Falls Sie dieses Dokument in <b>MS Word</b> anschauen, so empfiehlt                                                                                                    |  |  |  |  |
| anschauen                                | sich <b>Ansicht &gt; Navigationsbereich</b> zu verwenden. Dadurch haben                                                                                                    |  |  |  |  |
|                                          | Sie links alle Überschriften und können mit einem Klick darauf                                                                                                    |  |  |  |  |
|                                          | leicht im Dokument navigieren. Eine vergleichbare Ansicht kann                                                                                                    |  |  |  |  |
|                                          | auch für das *.pdf-Dokument gewahlt werden                                                                                                    |  |  |  |  |
| Vorbereitung                             | UVWinLab muss installiert sein Ein Bediener mit Benutzer-                                                                                                    |  |  |  |  |
| , or or or or or or or or or or or or or | Rechten (UVWinLab Standard) bzw. Developer-Rechten                                                                                                    |  |  |  |  |
|                                          | (UVWinLab ES). Bitte beachten Sie dazu das entsprechende                                                                                                    |  |  |  |  |
|                                          | Tutorial.                                                                                                    |  |  |  |  |
|                                          |                                                                                                    |  |  |  |  |
|                                          |                                                                                                    |  |  |  |  |
| Arbaitan untar                           | Falls im Simulationsmodus gearbeitet werden soll, so empfiehlt                                                                                                    |  |  |  |  |
| Simulation                               | sich das Dokument "Tipp Methodenentwicklung mit                                                                                                    |  |  |  |  |
| Siniulation                              | Simulation".                                                                                                    |  |  |  |  |
|                                          | 1                                                                                                    |  |  |  |  |

# Weitere Voraussetzungen

Das **Tutorial "Methode Scan + Auswertung + Report**" wird vorausgesetzt.

## Erstellen einer neuen Wavelength Quant – Methode

| Erstellen einer<br>Methode | In UVWinlab ab V6 verw<br>Methoden, z.B. "Wellenlä<br>Alternativ kann man über<br>kommen.<br>Name<br>Welenlängen-Quant - Lambda 365<br>Spektren-Quant - Lambda 365<br>Wellenlängenprogramm - Lambda 33<br>Scan - Lambda 35<br>Hinweis: Es empfiehlt<br>passendem M<br>mit Edit wite<br>Anfang an at                                                              | vendet man am best<br>ängen Quant – Lam<br>• Neu > Methode zu<br><b>Start</b><br>Ansicht<br>Bearbeiten<br>t sich, die Methode<br>Namen abzuspeiche<br>eder zu öffnen. Da<br>lle Optionen offen.                                               | en die vordefinierte<br>Ibda 365".<br>Im gleichen Ziel<br>UV WinLab Explorer<br>Neu Bearbeiten Ansicht We<br>Neu Bearbeite<br>Methode<br>Spektrometer<br>Spektrometer<br>Trn, zu schließen und<br>mit haben Sie von |
|----------------------------|----------------------------------------------------------------------------------------------------|----------------------------------------------------------------------------------------------------|----------------------------------------------------------------------------------------------------|
| Seite<br>"Datenaufnahme"   | VV WinLab - Bearbeiten - Wavelength quant Verdünn<br>Datei Bearbeiten Ansicht Datenaufinahme Werkzeuge<br>Offnen Ausschneiden Kopieren Einfügen<br>Leerlauf 500.00 nm<br>Datenaufinahme<br>Ordnerliste X<br>Datenaufinahme<br>Zubehör<br>Korrekturen<br>Probeninformation<br>Guantmethode nach dem Gesetz von Beer<br>Kalibration<br>Kalibration<br>Datenausgabe | Hife<br>Feport Start Stopp Gehe zu J<br>0.006 A Spaltbreite<br>1.00 nm<br>Wellenlängeneinstellungen<br>(Envielterte Wellenlängeneinstellungen<br>Integrationsdauer(s)<br>Zyklen<br>Zyklenazahl<br>1<br>Lampen<br>Vis-Lampe an<br>Vis-Lampe an | Basisinie Justage<br>Basisinie Justage<br>Urdinatermodus<br>Nach unten verschieben<br>Nach unten verschieben<br>Spaltbreite (mn)<br>1                                                                               |
| Wellenlängen ändern        | Für diese Methode könne<br>wovon eine die analytisch<br>der Wellenlängen rechts (<br>können die vorgeschlager<br>der linken Seite kann jew                                                                                                    | n bis zu drei Welle<br>he Wellenlänge ist (<br>(z.B. "500") und de<br>hen Wellenlängen e<br>eils eine Wellenlän                                                                                                    | nlängen Sinn machen,<br>(s.u.). Durch Auswahl<br>m Button Entfernen<br>ntfernt werden. Auf<br>ge eingetragen werden                                                                                                 |

und mit dem Button Hinzufügen> in die Liste der zu messenden Wellenlängen aufgenommen werden: Wellenlängeneinstellungen Hinzufügen> 500 Hinzufügen> 445 700 ↓ Wellenlängeneinstellungen ↓ Kellenlängeneinstellungen ↓ Kellenlängeneinstellungen

#### Integrationsdauer

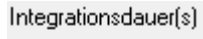

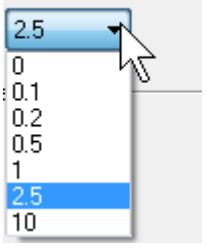

Ein weiterer Parameter ist verschieden von der Scan-Methode: "Integrationsdauer (s)".

Das ist die Zeit in Sekunden, über die für jeden Messwert gemittelt wird. "0" wäre so schnell wie möglich. Wir wählen einen Wert von "1" aus, damit werden die Werte weniger verrauscht und somit zuverlässiger.

**Hinweis:** Wer die Auswirkung der Response-Dauer für die Messungen genauer untersuchen möchte, kann dies am besten mit dem Methodentyp "**Timedrive**" (Kinetik) untersuchen, wo man den Wert in Abhängigkeit der Zeit beobachten kann.

| Seite "Proben-<br>information" | Diese Seite ist fast identisch zur Scan-Methode (s.u.)                                                                                                    |
|--------------------------------|----------------------------------------------------------------------------------------------------|
| Standards<br>eintragen         | Hier gibt es einen "kleinen" Unterschied zur Scan Methode (und zu<br>UVWinLab V5): Es können bzw. müssen nun hier die Standards<br>eingetragen und Ihre Konzentration werden.<br>Dazu wird einfach in der Spalte Type für die jeweilige Probe<br>Standard ausgewählt. Dadurch haben Sie auch die Möglichkeit,<br>Standards und Proben in beliebiger Reihenfolge zu messen.<br>Über den Button "Probentabelle formatieren > Spalten" kann man<br>auch Einheit und Nachkommastellen für der Spalte<br>"Konzentration" einstellen und auch, ob die Eingabe "Zwingend"<br>sein soll. Bei dieser Gelegenheit kann man sie auch eindeutschen: |
|                                | Am Enda kännta dia Lista z P. so aussehen:                                                                                                    |

Am Ende könnte die Liste z.B. so aussehen:

Drohoninformation

|                   | Ordnerliste X Proben Datan                                                                                                    |
|-------------------|----------------------------------------------------------------------------------------------------|
|                   | - Daten froei Daten                                                                                                    |
|                   | Proben     2     Proben     Proben |
|                   | Einfügen Löschen Auffüllen                                                                                                    |
| Verdünnungsfaktor | Möchte man einen Verdünnungsfaktor für eine Probe einführen, so<br>empfiehlt sich die Erstellung einer neuen Spalte in der<br>Probentabelle:                                                                                                    |
|                   | Vorbereitung Design Spalten ID         ✓       Proben-ID         ✓       Beschreibung         ✓       Typ         ✓       Konzentration                                                                                                    |
|                   | Spalte Datenformat                                                                                                    |
|                   | Spaltendetails<br>Name<br>Verdünnungsfaktor                                                                                                    |
|                   | Einheiten                                                                                                    |
|                   | Aktuelle<br>Beispiel<br>Schriftart ändern                                                                                                    |
|                   |                                                                                                    |
|                   |                                                                                                    |
|                   | Tabellen-Entwickler                                                                                                    |
|                   | ✓       Proben-ID       Hinzufügen         ✓       Beschreibung       Hinzufügen         ✓       Typ       Nach oben verschieber         ✓       Verdünnungsfaktor       Nach oben verschieber         ✓       ToviForte       Nach oben verschieber                                                                                                    |

Die Spalte taucht sofort in der Probentabelle auf und mit ihr kann im Processing gerechnet werden, da sie auf "Nur Ziffern" gesetzt wurde. Weiter unten im Programm würde man dann im

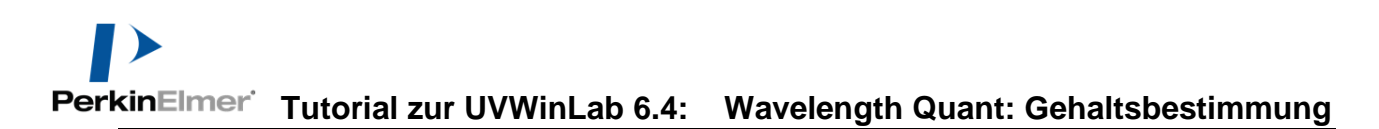

Datenverarbeitung eine Gleichung einfügen, die aus der Kalibrierung errechnete Konzentration und Verdünnung die korrigierte Konzentration berechnet (hier nur der Proben, nicht von den Standards):

| Datai Razebaitan Anaicht Datanzufazhma War                                                         | Einstellungen                                                                                                    |                                                                                                    |
|----------------------------------------------------------------------------------------------------|----------------------------------------------------------------------------------------------------|----------------------------------------------------------------------------------------------------|
|                                                                                                    | Formel Ergebnis formatieren                                                                                                    |                                                                                                    |
| Offnen Ausschneiden Kopieren Einfü     Leerlauf     550.00                                         | Name der berechnung<br>Konz, korr<br>Variablername:<br>Konz, korr                                                                                                    | Verfügbar machen                                                                                                    |
| Datenverarbeitung Ordnerliste  Task  Datenaufnahme  Statenaufnahme  Korrekturen  Probeninformation | Name der Spalte in der Ergebnistabelle:<br>Konz_kor<br>Formel:<br>Quant Concentration Sample*Verdünnungsfaktor Sample                                                                                                    | Beatbeiten)                                                                                                    |
| Quantmethode nact                                                                                  | Operationen:         Funktionen:           Klammer auf<br>+ addieren<br>- subtrahieren<br>7         Årea<br>Haddieren<br>+ subtrahieren<br>7         Årea<br>Haddieren<br>+ subtrahieren<br>7         Årea<br>Haddieren<br>+ subtrahieren<br>+ subtrahieren<br>- subtrahieren<br>- subtrahieren<br>- subtrahieren<br>+ subtrahieren<br>- subtrahieren<br>- sub | <variableno:< td="">           Konzentration.Standard           Verdimmungsfaktor           Verdimmungsfaktor.Control           Verdimmungsfaktor.Standard           Verdimmungsfaktor.Standard           Quart.Concentration           Quart.Concentration           Quart.Concentration</variableno:<> |

"Quant.Concentration.Sample\*Verdünnungsfaktor.Sample"

#### Replikate

Sollen von Standards und Proben Replikate gemessen werden, so wird auch dies in der Sample Info eingestellt.

| Probeninformation                                                                                                    |                                                                                                    |                                                                                                    |
|----------------------------------------------------------------------------------------------------|----------------------------------------------------------------------------------------------------|----------------------------------------------------------------------------------------------------|
| Ordnerliste ×<br>Task<br>Datenaufnahme                                                                                                    | Proben Daten<br>2 Proben                                                                                         | Probentabelle formatieren                                                                             |
|                                                                                                    | Proben-ID Tabellen-Entwickler                                                                                    | x                                                                                                    |
| Probeninformation<br>□ - ⊴ <sup>6</sup> Quantmethode nacł<br>- ⊴ <sup>6</sup> Parameter<br>- ⊴ <sup>6</sup> Kalibration<br>Datenyerarheitung | 1 Standard1<br>2 Standard1<br>3 Standard1<br>4 Standard7<br>Replikate                                            | aten ID                                                                                               |
| - Ergebnisse<br>- M Ergebnisse<br>Datenausgabe                                                                                               | Standard7     Standard7     Standard7     Standard7     Seihenfolge der Rep     Einfügen     Reihenfolge der Rep | e Probe<br>plikate von Proben (S1R1, S1R2, S2R1, S2R2)<br>plikate von Proben (S1R1, S2R1, S1R2, S2R2) |

Außerdem kann man in der Datenverarbeitung mit den Replikaten (Replicates) rechnen, z.B. den Mittelwert als Rechnung in einer Gleichung:

| Leerlauf                                                                                                    | 550.00 nm 1                                                                          | Einstellungen                                                                                                    |
|----------------------------------------------------------------------------------------------------|--------------------------------------------------------------------------------------|----------------------------------------------------------------------------------------------------|
| Datenverarbeitung                                                                                                    |                                                                                      | Formel Ergebnis formatieren<br>Name der Berechnung:                                                                                                    |
| Ordnerliste         ×           ▶         Methode           ●         Datenaufnahme           ●         Zubehör           ●         Korrekturen           ●         Probeninformation           ●         4 <sup>th</sup> Quantmethode nach           ● <sup>th</sup> Parameter           ●         Kalibration | Verarbeitungsschritt Einst<br>Gleichung x Konz<br>Gleichung x MW<br>Daten Ergebnisse | With         Variablemane:         MW         Name der Spalte in der Ergebnistabelle:         MW         Formet:         [[Quark Concentration Replikat 1:4Quank Concentration Replikat 2:4Quank Concentration Replikat 3/3/3Mediation Replikat 1 |
| Brgebnisse                                                                                                    | Standard1.Standard-Replik<br>Standard1.Standard-Replik<br>Standard1 Standard-Replik  |                                                                                                    |

"((Quant.Concentration.Replikat 1+Quant.Concentration.Replikat 2+Quant.Concentration.Replikat 3)/3)\*Verdünnungsfaktor.Replikat 1"

Diese Spalte erscheint dann in der Ergebnistabelle

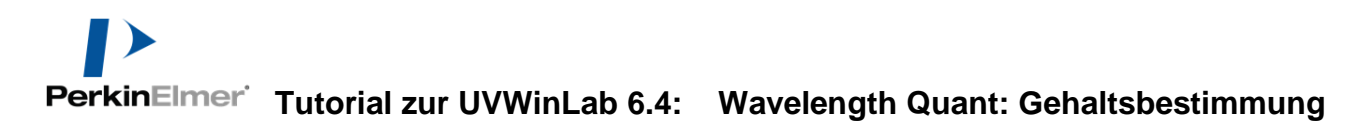

| Seite<br>"Quantmethode<br>nach dem Gesetz<br>von Beer" | Quantmethode nach dem Gesetz von Beer         Ordneriste         Image: Control State         Image: Control State | gen<br>sen |
|--------------------------------------------------------|----------------------------------------------------------------------------------------------------|------------|
| Bezeichnung des<br>Analyts<br>("Komponente")           | Unter der Rubrik " <b>Berechnung</b> " kann die Bezeichnung der<br>Spaltenüberschrift in der Results Table für die Konzentration der<br>unbekannten Probe geändert werden. "Komponente" haben wir z<br>in " <b>Toximed</b> " geändert. Diese Spalte kann dann in der<br>Ergebnistabelle aktiviert werden:                                                                                                    | z.B.       |
| Kalibrierfunktion<br>"Single Standard"                 | Unter der Rubrik "Kalibration" können verschiedene Modi<br>ausgewählt werden. Damit ändert sich gleichzeitig die ganze Seit<br>Quantmethode nach dem Gesetz von Beer<br>Ordnerliste<br>Datenaufnahme<br>Zubehör<br>Zubehör<br>Korrekturen<br>Probeninformation<br>Probeninformation<br>Probeninformation<br>Ein-Punkt-Kalibration<br>Datenverarbeitung<br>Ergebnisse<br>Ergebnisse<br>Replikate<br>Bei "Ein-Punk-Kalibration" besteht die Standard-Reihe aus ein<br>einzigen Standard. Die Beziehung von Extinktion (A) zu<br>Konzentration der Probe ist eine Gerade, die durch Null und den<br>Messwert des Standards geht. Diese Kalibrierung wird gerne für<br>einen "schnellen Schuss" verwendet, wo es nicht auf höchste<br>Sicherheit ankommt und die Probe samt Matrix gut bekannt ist.                                                                                                    | e:         |

PerkinElmer Tutorial zur UVWinLab 6.4: Wavelength Quant: Gehaltsbestimmung

| Kalibrierfunktion<br>"Benutzerdefinierter<br>Faktor" | Bei "Benutzerdefin<br>Extin<br>Dieses Verfahren ka<br>Schnelltests nützlich                                                                                                    | Kalibration         Benutzerdefinierter Faktor         Faktor         0.000000         Grenzwerte         Toleranz für Kontrollproben(%)         3.00         Bei Fehler fortsetzen    ierter Faktor * wird die Steigung angegeben: ktion = Faktor * Konzentrationseinheit unn z.B. bei kommerziell erhältlichen n sein. |
|------------------------------------------------------|----------------------------------------------------------------------------------------------------|----------------------------------------------------------------------------------------------------|
| Kalibrierfunktion<br>"Benutzerdefinierte<br>Kurve"   | Quantmethode nach den<br>Ordnerliste ×<br>Methode<br>Datenaufnahme<br>Cubehör<br>Korrekturen<br>Probeninformation<br>Cuantmethode nach d<br>Parameter<br>Kalibration<br>Datenverarbeitung<br>Ergebnisse<br>Replikate<br>Datenausgabe<br>Datenausgabe<br>Die "Benutzerdefini<br>Achsenabschnitt ein<br>Extinktion = Steig<br>Ordinatenabschnitt. | Berechnung         Komponente         Toximed         Kalibration         Benutzerdefinierte Kurve         Steigung         Ordinatenabschnitt         0.000000         Grenzwerte         Toleranz für Kontrollproben(%)         3:00         Bei Fehler fortsetzen                                                     |
| Kalibrierfunktion<br>"Kalibrationskurve"             | Dies ist die beste Ar<br>Probe sicher zu ermi                                                                                                    | t, um die Konzentration einer unbekannten itteln:                                                                                                    |

|                                      | Quantmethode nach<br>Guantmethode nach<br>Ergebnisse<br>Frgebnisse<br>Datenausgabe                                                                                           | Kalibration                                                                                                    | <ul> <li>□ Die Rekalibration erzwingen</li> <li>□ Beim Start</li> <li>③ Nach X Tagen</li> <li>X = 4</li> </ul>                                                                                                    |
|--------------------------------------|----------------------------------------------------------------------------------------------------|----------------------------------------------------------------------------------------------------|----------------------------------------------------------------------------------------------------|
| Linear oder<br>quadratisch?          | Der Zusamm<br>Konzentration<br>linear sein, a<br>der Fall ist. F<br>eine quadratt<br>Funktion ver                                                                            | <b>Denhang von Extinktion zu</b><br>on muss nicht zwangsläufig<br>uch wenn dies fast immer<br>für diese Fälle kann auch<br><b>ische</b> oder <b>kubische</b><br>rwendet werden.                                                                                                    | Kurventyp<br>Linear<br>Linear<br>Kubisch<br>Quadratisch                                                                                                    |
| Durch den Nullpunkt?                 | Die Kurve ka<br>Nullpunkt ge<br>werden:<br>Das macht Sin<br>Extinktion Nu<br>immer dann, w<br>verwendet wer<br>Hinweis: D<br>d<br>k<br>A<br>se                               | unn durch den<br>ezwungen<br>un, falls für eine Lösung ohne<br>ll gemessen wird. Auch dies t<br>venn für die Basislinie (Autoz<br>rden kann, die ALLES enthält<br>Das Anklicken dieser Funktion<br>ie Genauigkeit für die Bestim<br>leiner Konzentration verbesse<br>abweichung der Ausgleichsge<br>ehr stark auswirken würde. | wingen<br>atenursprung in die Berechnung der Kurve ein<br>Probe tatsächlich die<br>rifft meist zu. Nämlich<br>ero) eine Lösung<br>t bis auf die Probe.<br>h kann in diesem Fall<br>mung einer Probe mit<br>ern, da sich eine<br>raden hier prozentual |
| Wie oft die Standards<br>messen?     | Falls die Kali<br>beim Erstelle<br>vorgenomme<br>" <b>Die Rekali</b> b<br>festgelegt we<br>Standardreihe<br>Bediener gem<br>Dazu wird das<br>also beim Star<br>gemessen were | brierung nicht nur einmal<br>n der Methode<br>n werden soll, muss über<br><b>pration erzwingen</b> "<br>rden, wann eine neue<br>e (Kalibrierung) vom<br>nessen werden muss.<br>Häkchen gesetzt und gewähl<br>t der Methode oder jeweils <b>na</b><br>den muss.                                                                 | <ul> <li>Die Rekalibration erzwingen</li> <li>Beim Start</li> <li>Nach X Tagen</li> <li>X = 4</li> <li>t, ob sie "Beim Start",</li> <li>ach X Tagen neu</li> </ul>                                                                                    |
| Standards mit<br>Methode abspeichern | Die gemessene<br>werden. Dazu                                                                                                    | en Standards können mit der I<br>wird im Dialog beim Speiche                                                                                                    | Methode abgespeichert<br>rn der Methode das                                                                                                    |

|                                                                                | entspreenenee rinnenen gesetzti                                                                                                    |                                                                                                    |
|--------------------------------------------------------------------------------|----------------------------------------------------------------------------------------------------|----------------------------------------------------------------------------------------------------|
|                                                                                | Methode Speichern                                                                                                    |                                                                                                    |
|                                                                                | Name         Gehalt Beispiel 01         Beschreibung         ToxiForte Gehaltsbestimmung         V Kalibration speichern         Korrekturen speichern         Korrekturen speichern         Ottom         Allerdings wird die Auswahl "Kalibration sangezeigt, wenn bereits Standards gemesse         Die Option "Korrekturen speichern" speich         Basislinien (Autozero) ab. | speichern" erst<br>n wurden.<br>hert zusätzlich noch die                                                    |
| "Grenzwerte" auf<br>der Seite<br>"Quantmethode<br>nach dem Gesetz<br>von Beer" | Grenzwerte<br>Korrelationskoeffizient (*)<br>0.980000<br>Toleranz für Standards (%)<br>3.00<br>Toleranz für Kontrollproben<br>3.00<br>Die "Grenzwerte" bestimmen u.a., wann ei<br>erfolgreich ist:                                                                                                    | <ul> <li>✓ 10 % Extrapolation zulassen</li> <li>✓ Bei Fehler fortsetzen</li> </ul>                          |
| "Korrelations-<br>koeffizient (r²)"                                            | Der hier spezifizierte Korrelationskoeffizie<br>Güte der Kalibriergeraden sein soll, damit s<br>erscheint eine Warnmeldung, falls der errei<br>Korrelationskoeffizient kleiner als der hier<br>Kalibration speichern<br>Kalibration missglückt,<br>Korrelation: 0.692773 ist unter dem Grenzwert: 0.980000.                                                                         | nt gibt an, wie hoch die<br>sie erfolgreich ist. Es<br>chte<br>angegebene ist, z.B.                         |
| "Toleranz für<br>Standards (%)"                                                | Gleiches gilt auch für die Abweichung der<br>Konzentration eines Standards zu derjenige<br>gemessenen Extinktion und der Kalibrierfu<br>die erlaubte prozentuale Abweichung klein<br>erreichte, dann erscheint eine entsprechend                                                                                                    | angegebenen<br>en, die aus der<br>nktion ermittelt wird. Ist<br>er, als die tatsächlich<br>e Fehlermeldung. |

entsprechende Häkchen gesetzt:

|                                      | Kalibration speichern X                                                                                                    |
|--------------------------------------|----------------------------------------------------------------------------------------------------|
|                                      | Kalibration missglückt,<br>Standard1 überschreitet die Standardtoleranz: 0.100000.                                                                                                    |
|                                      |                                                                                                    |
| "Toleranz für<br>Kontrollproben (%)" | Statt normaler Proben (vom Typ "Probe") lassen sich in der<br>Probentabelle auch Proben vom Typ "Kontrollprobe" definieren.<br>Im Feld "Toleranz für Kontrollproben (%)" geben Sie die zulässige<br>Abweichung von der spezifizierten Konzentration an. Diese<br>Funktion findet Anwendung bei automatischen Küvettenwechslern<br>bzw. dem Autosampler. |
| "10% Extrapolation<br>zulassen"      | Falls diese Option nicht gesetzt ist, wird eine Warnung ausgegeben,<br>wenn der mit den Standards abgedeckte Konzentrationsbereich um<br>10% über- oder unterschritten wird.                                                                                                    |
| "Bei Fehler fortsetzen"              | Bei allen vorgenannten Optionen der Grenzwerte entscheidet sich<br>hier, ob Sie die Analyse automatisch abbrechen lassen oder sich nur<br>mit einem Warnhinweis begnügen. Die Analyse kann dann<br>fortgesetzt werden, falls das Häkchen hier gesetzt wird.                                                                                             |

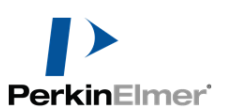

| Seite<br>"Parameters"                | Nachdem unter "Datenaufnahme" die passenden Wellenlängen gewählt wurden, sieht die Seite nun so aus:         Prameter         Verlander aufnahme         Verlander aufnahme                                                                                                    |
|--------------------------------------|----------------------------------------------------------------------------------------------------|
| Basislinien-<br>Korrektur            | Falls als Extinktion der unbekannten Probe bei Konzentration Null<br>auch Null Extinktionen gemessen werden, dann wird die Option<br>"Keine" gewählt. Dies ist der Normalfall.<br>Falls sich eine Extinktion der unbekannten Probe auch für die<br>Konzentration Null nicht vermeiden lässt, so wird häufig eine<br>Basislinienkorrektur eingesetzt. Eine solcher "Offset" der Basislinie<br>kann z.B. durch die <i>reale Matrix</i> hervorgerufen werden, d.h. durch<br>Stoffe, die absorbieren, aber nicht in den Standards enthalten<br>waren. Für einen einfachen Offset wird die Funktion "Konstanter<br>Versatz" gewählt. Zusätzlich muss dann unter "Basispunkt 1<br>(nm)" die gemessene Wellenlänge angegeben werden, bei der unser<br>Analyt nicht absorbiert (s. Bild unten).<br>Stellt die Matrix selbst nicht nur einen Offset, sondern eine Flanke<br>dar (oft zum UV hin ansteigend), dann werden häufig die<br>Wellenlängen links und rechts von dem Peak unseres Analyts<br>angegeben. Es müssten dann 3 Wellenlängen gemessen werden und<br>eine Basislinienkorrektur "Aufsteigende oder abfallende<br>Basislinie verwendet werden:<br>Analyt Analyt Analyt Hatrix Analyt + Matrix<br>Analyt Analyt Analyt + Matrix Analyt + Matrix<br>Wir lassen die gesamte Seite "Quantmethode nach dem Gesetz von<br>Beer" dieses Mal unverändert. |
| Wo stehen die<br>korrigierten Werte? | Diese korrigierten Extinktionen stehen dann in der <b>Ergebnis-</b><br><b>Tabelle</b> unter " <b>Ordinate</b> ". Die Roh-Extinktionen aller<br>Wellenlängen stehen in der " <b>Daten Tabelle</b> " (Ergebnisse > Daten).                                                                                                    |

| Seite                          | Kalibration Ordnerliste ×                                                                                                    |
|--------------------------------|----------------------------------------------------------------------------------------------------|
| "Kalibration"                  | Methode       3       Standards         Datenaufnahme       Standard-ID       Konzentration (mg/mL)       Residual       Ordinate (A)         Korrekturen       Standard1       1.000       Standard1       Ordinate (A)         Value       Standard7       7.000       Standard9       Ordinate (A)         Probeninformation       Standard7       7.000       Standard9       Ordinate (A)         Parameter       Kalibration       Datenverarbeitung       Daten       Kalibrierkurve       Kalibrationsdetails                                                                                                    |
|                                | Diese Seite dient in UVWinLab ab V6 der Zusammenfassung der<br>Standards. Neue Standards können hier nicht definiert werden, da<br>nicht klar wäre, wann sie gemessen werden sollen. Die Eingabe<br>weiterer Standards erfolgt daher prinzipiell in der<br>"Probeninformation". Eine Bearbeitung an dieser Stelle ist<br>prinzipiell möglich. Nach der Messung der Standards finden sich<br>hier auch die Messwerte, Graphen und Zusammenfassung der<br>Kalibrierung.                                                                                                    |
|                                | <b>Hinweis</b> : Möglicherweise muss in dieser Tabelle die Spalte<br>"Konzentration" nochmals gleich wie in der<br>"Probeninformation" formatiert werden.                                                                                                    |
| Seite "Daten-<br>verarbeitung" | Im Gegensatz zur Scan-Methode können hier nur "Gleichungen"<br>ausgewählt werden, da Funktionen wie "Smooth" usw. bei<br>einzelnen Wellenlängen keinen Sinn machen.                                                                                                    |
|                                | Ordnerliste       Verarbeitungsschritt       Einstellungen         Methode       Auswählen       Keine         Datenaufnahme       Auswählen       Keine         Korrekturen       Probeninformation       Auswählen         Probeninformation       Auswählen       Keine         Mathematike       Auswählen       Keine         Kalibration       Datenverarbeitung       Die Gleichungen haben den gleichen Aufbau wie bei den Scan-         Methoden und sollen deshalb hier nicht weiter beachtet werden. Die wichtigste Funktion dürfte vermutlich die "Yval" sein, mit der Sie auch hier die Extinktion der Probe auslesen können. Beispiel: Eine Gleichung mit der Funktion "Yval(All;445)" bringt die Extinktion |

bei 445 nm für alle Proben der Probentabelle in die Ergebnistabelle. Diese stehen allerdings in UVWinLab 5 schon automatisch in der Spalte "Ordinate", da wir diese Wellenlänge als analytische Wellenlänge definiert hatten.

Wir lassen die Datenverarbeitung also dieses Mal leer.

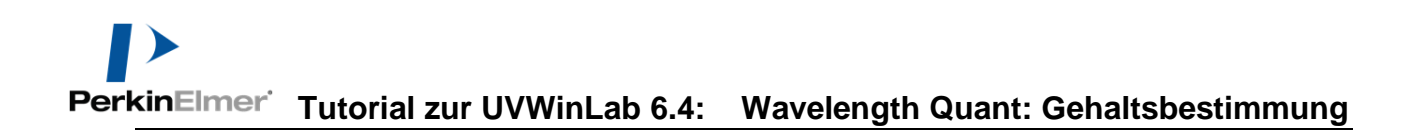

## Starten der Methode

Natürlich erst mal **Speichern** über "Datei > Einstellungen speichern > Zur Methode". Anschließend auf **Start** klicken:

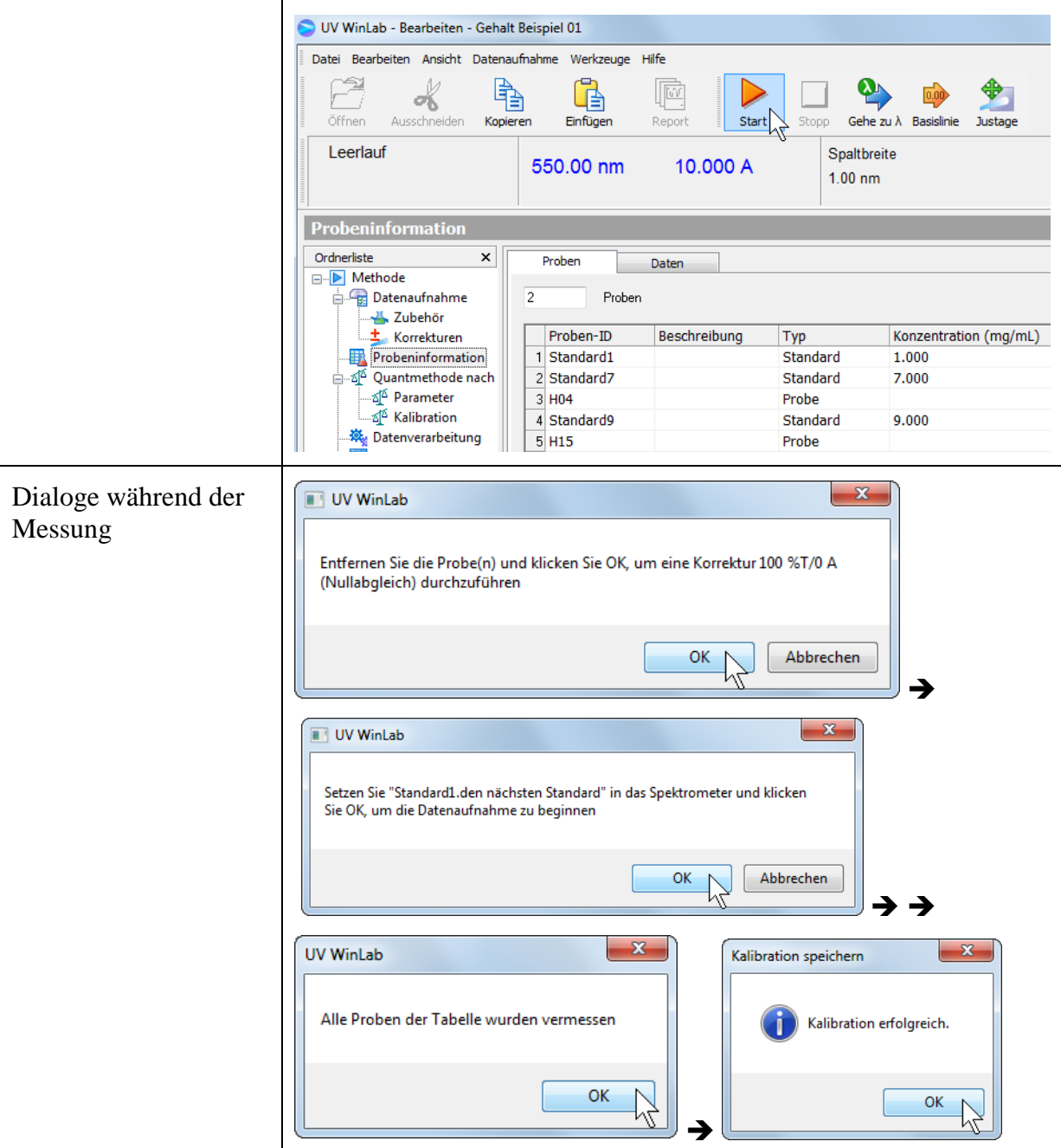

Die letzte Meldung zeigt an, ob die Kalibrierung innerhalb der von uns gewählten "Grenzwerte"

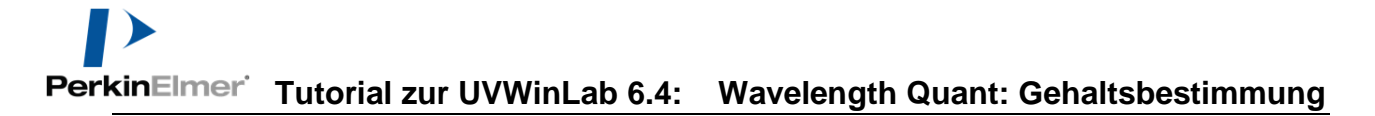

| Nethode +<br>Kalibrierung | Datei     Bearbeiten     Ansicht     Datenaufnahme     Werkzeuge     Hilfe       Öffnen     Öffnen     Image: Comparison of the second of the second of the seco |
|---------------------------|----------------------------------------------------------------------------------------------------|
|                           | Ergebnisse speichern                                                                                                    |
|                           | Einstellungen speichern 🛛 🔲 Zur Methode                                                                                                    |
|                           | Spektren speichern                                                                                                    |
|                           |                                                                                                    |
|                           | Methode Speichern                                                                                                    |
|                           | Name<br>Gehalt Beispiel 01<br>Beschreibung<br>ToxiForte Gehaltsbestimmung                                                                                                    |
|                           | Kalibration speichern                                                                                                    |
|                           | V Korrekturen speichern                                                                                                    |
|                           | Speicharn Abbrechen                                                                                                    |

Das Häkchen bei "**Kalibration speichern**" sorgt dafür, dass die Kalibrierung (Messung der Standards) beim nächsten Aufruf der Methode zur Verfügung steht.

"Korrekturen speichern" speichert das Autozero (Basislinie) ab.

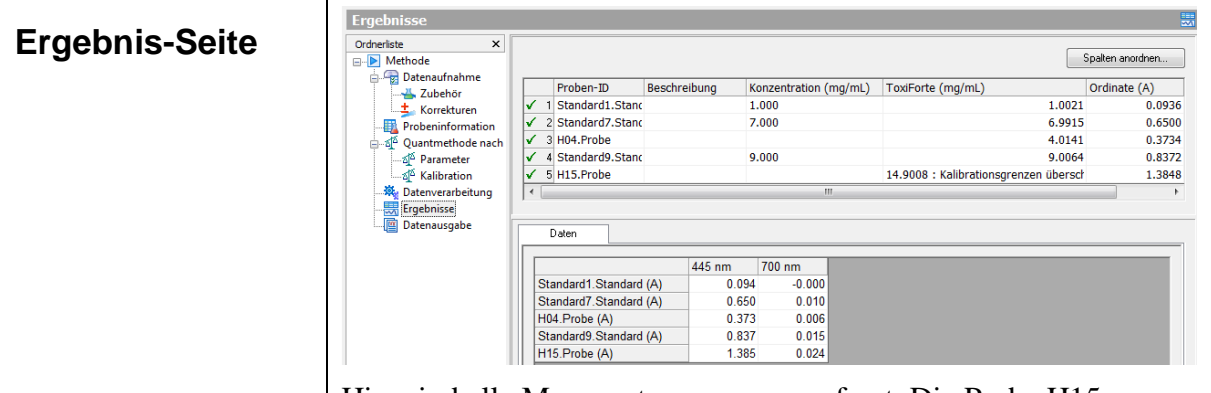

Hier sind alle Messwerte zusammengefasst. Die Probe H15 überschreitet den Grenzwert: "Kalibrationsgrenzen sind überschritten".

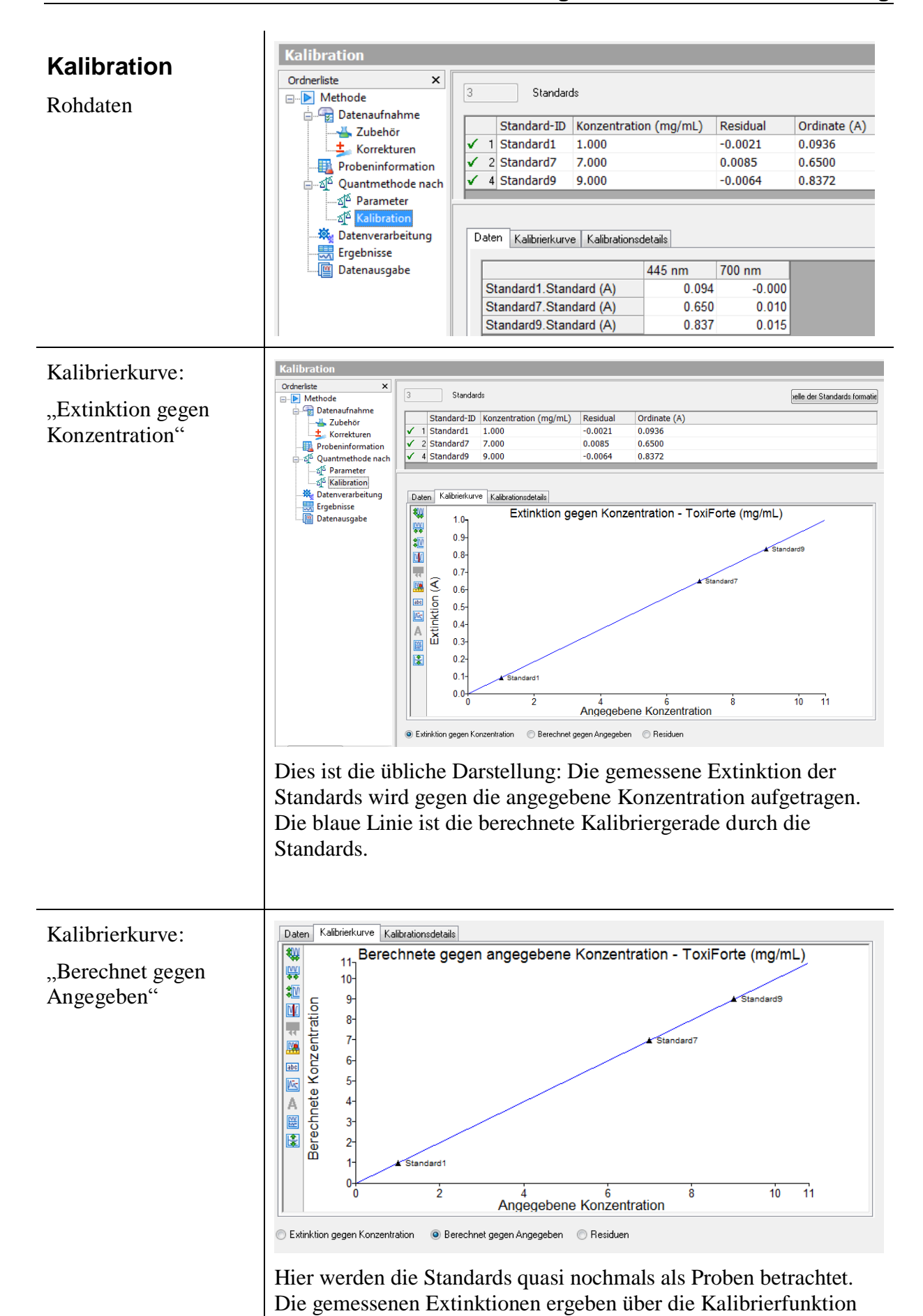

eine berechnete Konzentration, die der von uns angegebenen

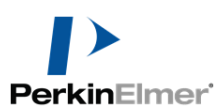

#### kinElmer Tutorial zur UVWinLab 6.4: Wavelength Quant: Gehaltsbestimmung

gegenüber gestellt wird.

| Kalibrierkurve:     | Daten Kalibrierkurve Kalibrationsdetails                                                                                                    |
|---------------------|----------------------------------------------------------------------------------------------------|
| "Residuen"          | O.019     Residuen - ToxiForte (mg/mL)     O.015-     O.010-     Standard7     O.005-     O.005-     O.0 |
|                     | Image: Top 0.0000       ▲ Standard1         A       A         -0.005-       ▲ Standard9         Image: Top 0.015-       -0.015-         -0.015-       -0.017-         -0.017-       -0.017-         -0.017-       -0.017-                                                                                                    |
|                     | Angegebene Konzentration                                                                                                    |
|                     | 🔿 Extinktion gegen Konzentration 🛛 🔿 Berechnet gegen Angegeben 💿 Residuen                                                                                                    |
|                     | Abweichungen der berechneten von der spezifizierten<br>Konzentration unserer Standards.                                                                                                    |
| Kalibrationsdetails | Daten Kalibrierkurve Kalibrationsdetails                                                                                                    |
|                     | Kalibrations-Report                                                                                                    |
|                     | Kalibrations-Zeitangabe: Donnerstag, 16. März 2017 14:53 Mitteleuropäische Zeit<br>Vollständiger Benutzername:                                                                                                    |
|                     | Komponenten-Name: ToxiForte<br>Komponenten-Einheiten: mg/mL                                                                                                    |
|                     | Kalibration: Kalibrationskurve - Linear (y=alx+a0)<br>Basislinienkorrektur: Keine                                                                                                    |
|                     | Einstellungen (nm): Position:445.00                                                                                                    |
|                     | Durch Null zwingen: Nein                                                                                                    |
|                     | $ \begin{array}{c} \text{Allbrationskoerfizienten:} \\ \text{a0} = 0.000463 \\ \text{a1} = 0.092905 \end{array} $                                                                                                    |
|                     | Vorgegebener Korrelationskoeffizient: 0.980000<br>Berechneter Korrelationskoeffizient: 0.999998                                                                                                    |
|                     | Standard-ID Vorgegeben Berechnet Residuen Ordinate                                                                                                    |
|                     | Standard1         1.0000         1.0021         -0.0021         0.0936           Standard7         7.0000         6.9915         0.0085         0.6500           Standard9         9.0000         9.0064         -0.0064         0.8372                                                                                                    |

Hier befindet sich die Zusammenfassung der Ergebnisse unserer Kalibrierung.

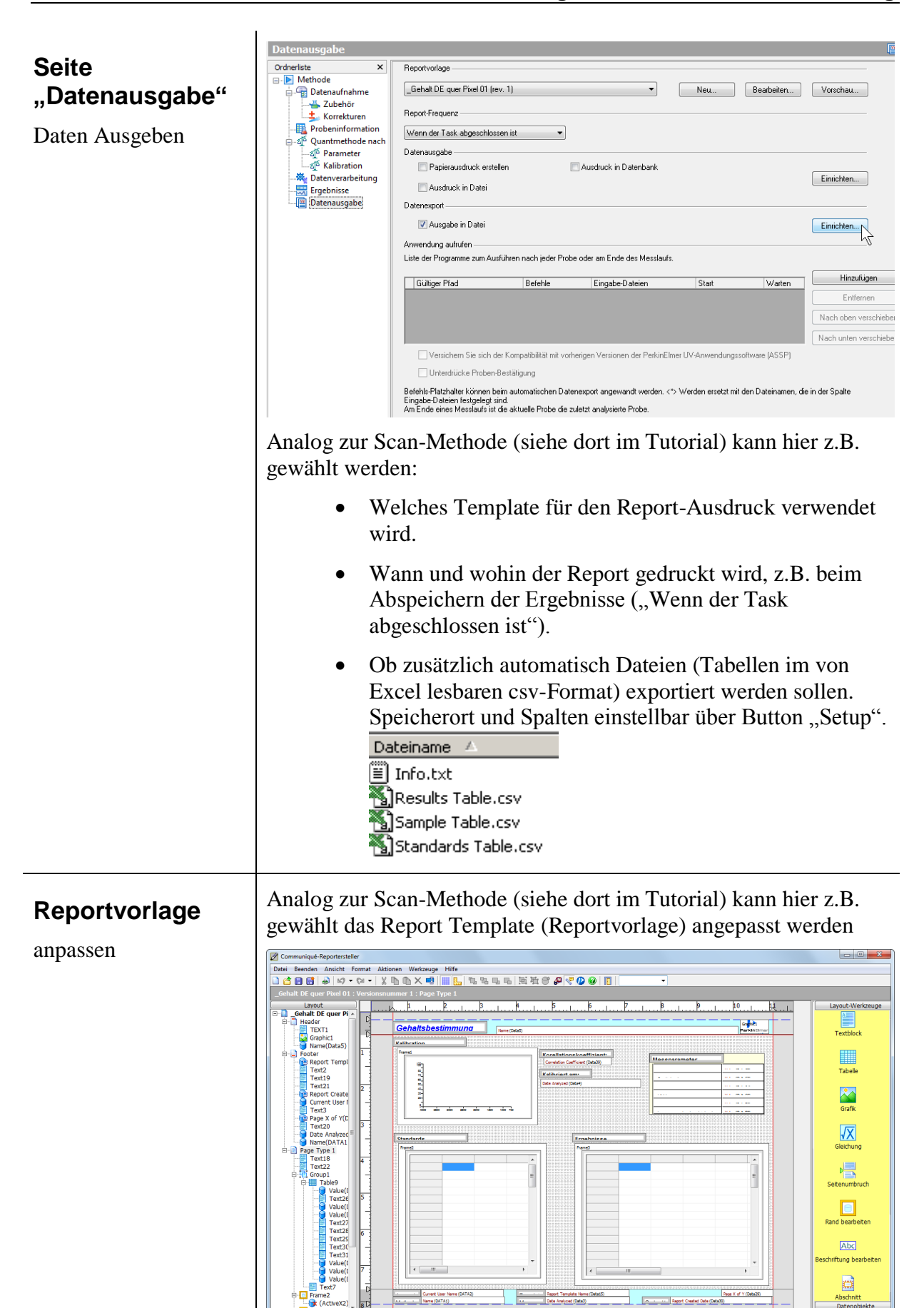

Ausdruck

z.B.

| Of graduation         Statute         Kalibriert am:<br>2017/33-16 14:53:20         Weinings(n) (nm) 445;700           Seat (m)         Seat (m)         Seat (m)         Seat (m)         Seat (m)           u         Vielenings(n) (nm) 445;700         Seat (m)         Seat (m)         Seat (m)           u         Vielenings(n) (nm) 445;700         Seat (m)         Seat (m)         Seat (m)         Seat (m)           u         Vielenings(n) (nm) 445;700         Seat (m)         Seat (m)                                                                                                    |                  |                    | Koi<br>10         | rellationskoeffizient:           | Messparar      | neter        |          |
|----------------------------------------------------------------------------------------------------|------------------|--------------------|-------------------|----------------------------------|----------------|--------------|----------|
| Standard1         Sandard1         Sandard2         Sandard3         Sandard3                                                                                                    | 0.8-             | Standard           | 19                |                                  | Wellenlänge(n) | (nm)         | 445; 700 |
| Bit No o Kolski         Response Staar (a)         Response Staar (a)           U/Linge         U/Linge         U/Linge         U/Linge           Visit         Audeothene Konzentration         Visit Linge         U/Linge           Standard         U/Linge         U/Linge         U/Linge           Visit Linge         U/Linge         U/Linge         U/Linge           Visit Linge         U/Linge         U/Linge         U/Linge           Visit Linge         U/Linge         U/Linge         U/Linge           Visit Linge         U/Linge         U/Linge         U/Linge           Visit Linge         U/Linge         U/Linge         U/Linge           Visit Linge         U/Linge         U/Linge         U/Linge           Visit Linge         U/Linge         U/Linge         U/Linge           Visit Linge         U/Linge         U/Linge         U/Linge           Visit Linge         U/Linge         U/Linge         U/Linge           Visit Linge         U/Linge         U/Linge         U/Linge           Visit Linge         U/Linge         U/Linge         U/Linge           Visit Linge         U/Linge         U/Linge         U/Linge           Visit Linge         U/Linge                                                                                                    | \$ 0.6-          | X Stan             | dard7 Kal<br>2013 | libriert am:<br>7.03.16 14-53-20 | Spalt (nm)     |              |          |
| Image: Constraint of the second second sec | 을 0.5-<br>같 0.4- |                    | 2011              | 1-03-10 14:33:20                 | Response Dau   | er (s)       |          |
| Construction         Construction         Construction           Standard1         4         4         4         4         4         4         4         4         4         4         4         4         4         4         4         4         4         4         4         4         4         4         4         6         4         4         6         4         4         6         4         4         6         4         4         6         4         6         4         6         4         6         4         6         4         6         4         1         6         4         1         6         4         1         6         4         1         1         6         4         1         1         6         4         1         6         4         1         1         6         4         1         1         1         1         1         1         1         1         1         1         1         1         1         1         1         1         1         1         1         1         1         1         1         1         1         1         1         1         1 <td>ā o.s.</td> <td></td> <td></td> <td></td> <td>UV Lampe</td> <td></td> <td>-</td>                                                                                                    | ā o.s.           |                    |                   |                                  | UV Lampe       |              | -        |
| Lampervedstegouit (rm)<br>↓                                                                                                    | 0.2-             | r<br>Iardi         |                   |                                  | Vis Lampe      |              |          |
| 0         2         Anazabetere Konzentration         10         11           Standards         Ergebnisse         Endardi         ToxForte (mg/mL)         Ordnate (A)<br>(Mg/mL)         Condent (Mg/mL)         Ordnate (A)<br>(A)           Btendardi         1.000         0.0001         0.00380         0.6500         104.07026         14.9008 : 1.1.3                                                                                                    | 0.0 Stand        | and I              |                   |                                  | Lampenwechs    | elpunkt (nm) |          |
| Islandard/         / 4000         0.0001         0.0004         0.0372         H15.Probe         14.9008         1.3                                                                                                    | Standard1        | (ing/inc)<br>1.000 | -0.0021 0.0936    | H04.Probe                        | (ng/nc)        |              | 4.0141 0 |
| Proben-ID         Korderitation         TowForte (mg/mL)         Cednate (A)<br>(mg/mL)         Proben-ID         Beschrebung         Korderitation         TowForte (mg/mL)         Ordinate<br>(A)           Standard1         1 000         0 0021         0.0928         4.0141         0.0           Standard9         9 0000         -0.0064         0.9372         H16 Probe         14.9008 :         1.3                                                                                                    | Standards        |                    |                   | Ergebnisse                       | <br>           |              |          |
| Standard7         7.000         0.0005         0.6500         H15 Probe         14.9008 :         1.2           Standard9         9.000         -0.0064         0.8372         H15 Probe         14.9008 :         1.2                                                                                                    | Standard1        | 1.000              | -0.0021 0.0936    | H04.Probe                        | <br>(mg/IIIL)  |              | 4.0141 0 |
| []314n6aray   9,000  -0,0094  0,937/]                                                                                                    | Standard7        | 7.000              | 0.0085 0.6500     | H15.Probe                        |                | 14.9008 :    | 1        |
|                                                                                                    |                  |                    |                   |                                  |                |              |          |